all your technology done right™

#### **260 – PURCHASE ORDERS**

Purchase Orders – How To:

This tutorial is intended to out line the process of generating a purchase order. In this example we will generate a PO from the vendor <u>www.newegg.com</u> that includes one processor.

#### 1.) Ask for OK for approx amount from accountant \* 2.) Develop P.O. with amounts and descriptions. etc

#### Select a Vendor:

Open file maker pro and Login.

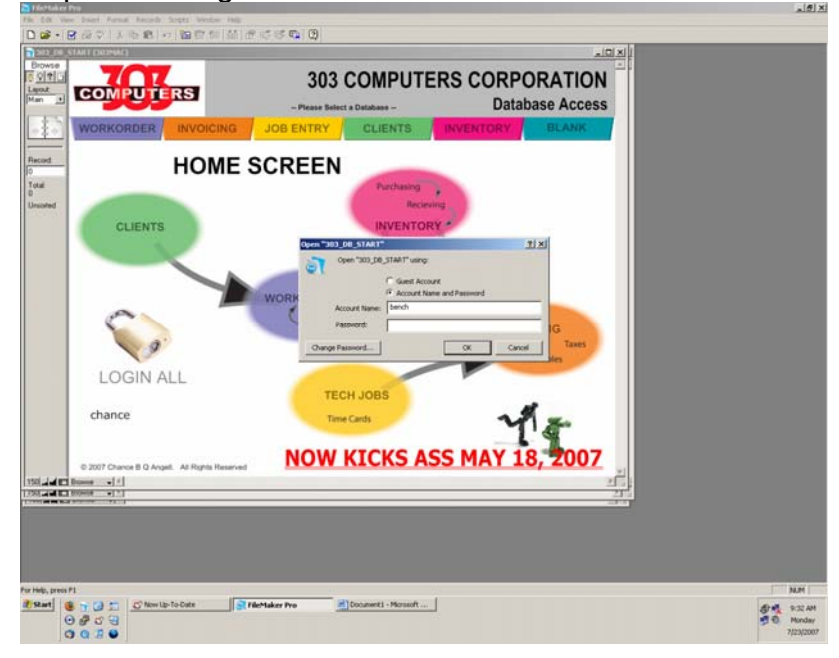

all your technology done right™

#### 260 - PURCHASE ORDERS (cont')

#### Click on the inventory tab.

|            | (202MAC)                                      |                                         |                                            |                                       |              |            |                                                    |                                                   |          |    |
|------------|-----------------------------------------------|-----------------------------------------|--------------------------------------------|---------------------------------------|--------------|------------|----------------------------------------------------|---------------------------------------------------|----------|----|
| vse        | (303*04C)                                     |                                         | _                                          | _                                     | _            | _          | _                                                  |                                                   |          |    |
|            |                                               | 7/23/2007                               |                                            | I                                     | pend         | ch         |                                                    | 9:27:36 AM                                        |          |    |
| 9 <u>-</u> |                                               | Items                                   | Part                                       | Cats                                  | Vendor       |            | Purchasing                                         | DomainCon                                         |          |    |
| *          | WORKO                                         | RDER                                    | VOICING                                    | JOB ENT                               | IRY          | CLIENTS    | INVENTO                                            | BLANK                                             |          |    |
| -1         | ⊗<br>Home                                     | 🐖 🥄<br>iew Find                         | SpellCk                                    | Solution Login L                      | i≱i<br>ast F | DF Ex      | a 🐜<br>cel Delete                                  | 100 (m)                                           |          |    |
| Ľ          | 7/23/2                                        | 007 9:27:36 AN                          | t bench                                    | Admin                                 | Win 2K/XP    | 5.1        | 192.168.10.1                                       | 00:13:20:07:dc:86                                 |          |    |
|            | 7/23/2                                        | 007 9:23:26 AM                          | bench                                      | admin                                 | Win 2K/XP    | 10.4.9     | 192.168.10.1                                       | 00:16:cb:94:13:53                                 |          |    |
|            | 7/20/2                                        | 007 3:12:50 AM                          | bench                                      | admin                                 | Win 2K/XP    | 10.4.9     | 192.168.10.1                                       | 00:16:cb:94:13:53                                 |          |    |
|            | 7/20/2                                        | 007 1:36:46 PM                          | bench                                      | admin                                 | Win 2K/XP    | 10.4.9     | 192.168.10.1                                       | 00:16:cb:94:13:53                                 |          |    |
|            | 7/19/2                                        | 007 12:14:43 P                          | M bench                                    | admin                                 | Win 2K/XP    | 10.4.9     | 192.168.10.1                                       | 00:16:cb:94:13:53                                 |          |    |
|            | 7/19/2                                        | 007 12:14:04 P                          | M front                                    | admin                                 | Win 2K/XP    | 10.4.9     | 192.168.10.1                                       | 00:16:cb:04:13:53                                 |          |    |
|            | 7/19/2                                        | 007 11:23:25 A                          | M administrator                            | Chance<br>admin.cuba                  | Win 2K/XP    | 5.1        | 192.168.10.1                                       | 00:13:04:20:45:01                                 |          |    |
|            | 7/19/2                                        | 007 11:08:03 A                          | M [Guest]                                  | admin cube                            | Mac OS X     | 10.3.9     | 192.168.10.1                                       | 00:30:65:53:46:92                                 |          |    |
|            | 7/19/2                                        | 007 9:31:17 AM                          | t bench                                    | admin                                 | Win 2K/XP    | 10.4.9     | 192.168.10.1                                       | 00:16:cb:94:13:53                                 |          |    |
|            | 7/18/2                                        | 007 7:52:55 PM                          | administrator                              | admin                                 | Win 2K/XP    | 10.4.9     | 192.168.10.1                                       | 00:16:cb:94:13:53                                 |          |    |
|            | 7/18/2                                        | 007 5:48:28 PM                          | administrator                              | Chance                                | Win 2K/XP    | 5.1        | 192.168.10.1                                       | 00:13:d4:2e:45:c1                                 |          |    |
|            | 7/18/2                                        | 007 1:43:49 PM                          | front                                      | Admin                                 | Win 2K/XP    | 5.1        | 192.168.10.1                                       | 00:13:20:07:dc:86                                 |          |    |
|            | 7/18/2                                        | 007 11:09:43 A                          | M administrator                            | Chance                                | Win 2K/XP    | 5.1        | 192.168.10.1                                       | 00:13:04/20:45:01                                 |          |    |
|            | 7/18/2                                        | 007 9:56:41 AM                          | bench                                      | admin                                 | Win 2K/XP    | 10.4.9     | 192.168.10.1                                       | 00:16:cb:94:13:53                                 |          |    |
|            | 7/17/2                                        | 007 5:11:46 PM                          | bench .                                    | Admin                                 | Win 2K/XP    | 5.1        | 192.168.10.1                                       | 00:13:20:07:dc:86                                 |          |    |
|            | © 2007 CH<br>ANY UNA<br>WRITTEN<br>Browne - 1 | ANCELLOR B<br>JTHORIZED F<br>CONSENT OF | Q ANGELL ALL<br>EPRODUCTION<br>303 COMPUTE | RIGHTS RE:<br>IN PART OF<br>RS CORPOR | SERVED. U    | NDER LICEN | ISE FOR 303 COM<br>RELY PROHIBITE<br>ER OR OWNER'S | IPUTERS CORPORATIO<br>) WITHOUT EXPRESS<br>AGENT. | N.<br>24 |    |
|            | F1                                            |                                         |                                            |                                       |              |            |                                                    |                                                   |          | NJ |
| ress       |                                               |                                         |                                            |                                       |              |            |                                                    |                                                   |          |    |

#### Click on the "Vendors" button.

| Tog Ten     Vendore   Parefuestive   Descare     Vendore   Parefuestive   Descare     Vendore   Parefuestive   Descare   Descare     Vendore   Parefuestive   Descare   Descare     Vendore   Parefuestive   Descare   Descare     Vendore   Parefuestive   Descare   Descare   Descare     Vendore   Parefuestive   Descare   Descare   Descare   Descare     Vendore   Parefuestive   Descare   Descare   Descare   Descare   Descare     Vendore   Parefuestive   Descare   Descare   Descare   Descare   Descare     Vendore   Parefuestive   Descare   Descare   Descare   Descare   Descare     Vendore   Parefuestive   Descare   Descare   Descare   Descare   Descare   Descare   Descare     Vendore   Parefuestive   Descare   Descare   Descare   Descare   Descare   Descare   Descare     Vendore   Vendore   Descare   Descare   Descare   Descar                                                                                                    | wents<br>wse | ory (203MAC)                     |                           | T                            |                           |                            |      |     |    |
|----------------------------------------------------------------------------------------------------|--------------|----------------------------------|---------------------------|------------------------------|---------------------------|----------------------------|------|-----|----|
| NORROTE New Part Cate New Part Cate New Correction   NORROTE INVOICING JOB ENTRY CLIENTS INVENTORY LLANK   Norm Norm Long Job Tot Entry CLIENTS INVOICING   Norm Norm Norm Long Job Tot Entry CLIENTS INVOICING   Norm Norm Norm Long Long Long Entry Clients Invoicing Invoicing   Norm Norm Norm Long Long Norm Norm Invoicing Invoicing   Norm Norm Long Long Long Norm Norm Invoicing Invoicing   Norm Norm Long Long Norm Norm Invoicing Invoicing   Norm Norm Long Long Norm Long Invoicing Invoicing   Norm Norm Long Long Long Long Invoicing Invoicing   Norm Long Long Long Long Long Long Invoicing   Norm Long Long Long Long Long Long Long                                                                                                    | ut I         | . Survey and the second          |                           |                              | Top Ten                   |                            |      |     |    |
| INVORKORER INVORKORER <th>ion <u></u></th> <th>VORPI Itoms</th> <th>Part Cats</th> <th>Vendo</th> <th>rs Purc</th> <th>using DomainCon</th> <th></th> <th></th> <th></th>                                                                                                    | ion <u></u>  | VORPI Itoms                      | Part Cats                 | Vendo                        | rs Purc                   | using DomainCon            |      |     |    |
| Image: Procession     Description     Description                                                                                                    | *            | WORKORDER                        | CING JOB                  | ENTRY                        | CLIENTS                   | INVENTORY BL               | ANK  |     |    |
| Content     Declaration     Provide     Provide                                                                                                    | ed           | Home New Find Sc                 | xilCk Login               | Last                         | PDF Excel                 | Delete III III             | 1000 |     |    |
| Image: Markata Princing & Gregories   Joan   626 444 8261   Image: Principal Screen Principal Screen Princ              |              | GC 101 Accel Micro System        | Perry                     | 625 652 0808                 | High Halons accelerito    | Website Login & Pass       | .0   | T   |    |
| Interme   Intermed   300 3969 3969   Image: Second Second               | ted.         | GON 103 Alpha Printing &Graphics | Joan                      | 626 444 8261                 |                           |                            |      | i i |    |
| Infl Cây Cf Boulder   303 441 3060   Image: Second Second |              | 105 Better Business Bureau       | John Strind               | 303 996 3989                 |                           |                            |      |     |    |
| INF Accels Micro   Sophia   949 561 5275   Image: Capacity of Accelsplanch   Joan Tial   408 203 9669   Image: Capacity of Accelsplanch   Joan Tial   408 203 9669   Image: Capacity of Accelsplanch   Image: Capacity of Accelsplanch   Joan Tial   408 203 9669   Image: Capacity of Accelsplanch   Image: Capacity of Accelsplanch <td></td> <td>City Of Bouider</td> <td></td> <td>303 441 3050</td> <td></td> <td></td> <td></td> <td></td> <td></td>                                                                                                    |              | City Of Bouider                  |                           | 303 441 3050                 |                           |                            |      |     |    |
| Coll Acrologiationh   Joan Ttaai   408 203 96869   Coll   Coll     Coll Acrologiationh   Poter   909 408 594.2   Coll   Coll   Coll     Coll 119 Ansia: Corporation   Vicky Lao   800 800 8008 149 interactore   staff@3030computer   amax30351   Coll   Coll     Coll 119 Ansia: Corporation   Bion Li   606 912 2769 X   Coll   Coll                                                                                                    |              | GC 107 Access Micro              | Sophia                    | 949 581 8275                 |                           |                            |      |     |    |
| Composition     Peter     909 468 5942     Composition     Vicky Lao     B00 800 8028     Http://immas.com     staff[8000cmputer     amac00351     Composition     Vicky Lao     B00 800 8028     Http://immas.com     staff[8000cmputer     amac00351     Composition     Vicky Lao     B00 800 8028     Http://immas.com     staff[8000cmputer     amac00351     Composition     Composition <thcomp< th=""><th></th><th>108 Acrologitech</th><th>Joan Tisai</th><th>408 263 9689</th><th></th><th></th><th></th><th></th><th></th></thcomp<>                                                                                                    |              | 108 Acrologitech                 | Joan Tisai                | 408 263 9689                 |                           |                            |      |     |    |
| I 10 Anax Corporation     Vidy Lao     800 800 6328     High Immu com     staff@303computer amac3359     Immu com     staff@303computer amac3359     Immu com     Immu com     Immu com     Immu com     staff@303computer amac3359     Immu com     Immu com     <                                                                                                    |              | GON 109 Akida Computer           | Peter                     | 909 468 5842                 |                           |                            |      |     |    |
| It 2 Amplion     Ben Li     626 912 5759 X     Ø     Image: Comparison of the comparison of the com                   |              | 110 Amax Corporation             | Vicky Lao                 | 800 800 6328                 | http://emax.com           | staff@303computer amax3035 | .8   |     |    |
| C Inover - 1                                                                                                    |              | GOD 112 Amptron                  | Ben Li                    | 626 912 5789                 | x                         |                            | .0   |     |    |
|                                                                                                    |              | GOT 114 AOC                      | Christina Kasik           | 626 330 9833                 | http://www.aoousa.o       | n                          | 8    |     |    |
|                                                                                                    | 145          | I to Anghon                      | Ben Li<br>Christina Kasik | 626 912 5789<br>626 330 9833 | X<br>http://www.accusa.co | a                          | 8    |     |    |
|                                                                                                    | 10000        | 01 F1                            |                           |                              |                           |                            |      |     | N. |

all your technology done right™

260 - PURCHASE ORDERS (cont')

Select the desired vendor from the list, in our example this would be <u>www.newegg.com</u>, and click on the grey button labeled "Go" next to the vendor's name. This will take you to the vendor's contact information page. On this page click on the button that says "New PO"

|                | Rama Pa           | ot Cala V  | landors Purc      | hasing DomainCon       |       |  |
|----------------|-------------------|------------|-------------------|------------------------|-------|--|
| WORKORDE       | RINVOICING        | JOB ENTRY  | CLIENTS           | INVENTORY              | LANK  |  |
| Home New       | Find Spelick      | Login Last | PDF Excel         | Delete                 | THE . |  |
|                |                   |            |                   |                        |       |  |
| Company Name   | New Equ.com       |            |                   |                        |       |  |
| Contact Name   |                   |            |                   | NEW PO                 | ENV   |  |
|                |                   |            |                   | Turn of Mundus         |       |  |
| Address 1      | MANY E. Rose Hill | s Road     |                   | Trate of Vendor        |       |  |
| City State ZIP | Whittier          | CA 90601   |                   | DateAdded 0012001      |       |  |
| 101-1-17-1     |                   |            |                   | DateModded 2/12/2007   | 3     |  |
| Website Looi   | http://www.newed  | a.com      | ~~~~              | TimeModded 25328 PM    |       |  |
| Email          |                   |            |                   | Notes                  |       |  |
|                |                   |            |                   |                        |       |  |
| Phone 1        | 800 390 1119      |            |                   |                        |       |  |
| Fax            | 909 395 9046      |            | Complete Address  | New Eco com            |       |  |
| To             | pTen Cred 20      |            | CONTRACT ACCURATE | 9997 E. Rose Hills Ros | ad —  |  |
|                | coount No         |            |                   | Whittier, CA 90601     |       |  |
| Current        | VendorNo 166      |            |                   |                        |       |  |
| 10408 + 1      |                   |            |                   |                        | 20    |  |
|                |                   |            |                   |                        |       |  |
|                |                   |            |                   |                        |       |  |

At this point you should have a new (blank) Purchase order form.

| File Edit Vie   | ew Insert Format Records                    | Scripts Window Help |                           |                                             |                    |                                                                                                    |     |      |           |
|-----------------|---------------------------------------------|---------------------|---------------------------|---------------------------------------------|--------------------|----------------------------------------------------------------------------------------------------|-----|------|-----------|
| 0 📽 - 🛛         | 🗑 🤀 🎔   X 🗞 🛍   •                           | o 🛅 🗑 📁 👪           | 19 6 6 6 9 9              |                                             |                    |                                                                                                    |     |      |           |
| Triventor       | y (383MAC)                                  |                     |                           |                                             |                    |                                                                                                    | 1×  |      |           |
| Browse          | PO Nº 5                                     | 033                 | Vendor                    | Eigg.com<br>T.E. Rose Hills Road            | P                  | 7/23/2007                                                                                                    | -   |      |           |
| Lavout          | PO AIR Nº                                   |                     | 142                       | an, co navi                                 | -                  | 7/23/2007                                                                                                    |     |      |           |
| Purchase .      | VORPL                                       |                     | -                         | 800 390 1119                                | basing D           | amain Con                                                                                                    |     |      |           |
|                 | 12325 100                                   | 115 P               | IT COID                   | enders Pore                                 | nasing 0           | omanicon                                                                                                    | 10  |      |           |
| 4\$÷            | WORKORDER                                   | INVOICING           | JOB ENTRY                 | CLIENTS                                     | INVENTORY          | BLANK                                                                                                    | 10  |      |           |
|                 | ⊙ <sup>1</sup> / <sub>10</sub>              | چ 🗳                 | 😜 🖌                       | 5 S                                         | <b>X</b> ii 🖕      | and in case of the local division of the local division of the loc | 10  |      |           |
| Record 163      | Home New<br>Ship To:                        | Find SpellCk        | Login Last                | PDF Excel<br>Bill To:                       | Delete             |                                                                                                    | 10  |      |           |
| Total           | 303 Computers Corporation                   |                     | 103 Computers Corporation | 303 Computers Corporatio                    | n                  | 103 Computers Corporation                                                                                                    |     |      |           |
| 163             | ATTN: Chance Angell<br>3300 Arapahoe Avenue |                     | 2010 Appahoe Avenue       | ATTN: Chance Angell<br>3300 Arapahoe Avenue |                    | Ditt Acquirce Avenue                                                                                                    | 10  |      |           |
| Unsomed         | Suite 218                                   |                     | Bulley Privates           | Suite 218                                   |                    | Rectar Property                                                                                                    | 10  |      |           |
|                 | Ory Part                                    | Price Description   | Short                     | CATEGICI ASS                                | MAN Item Cost M    | which Retail Total FU                                                                                                    | u   |      |           |
|                 |                                             |                     |                           |                                             |                    |                                                                                                    | -11 |      |           |
|                 |                                             |                     |                           |                                             |                    |                                                                                                    |     |      |           |
|                 |                                             |                     |                           |                                             |                    |                                                                                                    | 10  |      |           |
|                 |                                             |                     |                           |                                             |                    |                                                                                                    |     |      |           |
|                 |                                             |                     |                           |                                             |                    |                                                                                                    |     |      |           |
|                 |                                             |                     |                           |                                             |                    |                                                                                                    |     |      |           |
|                 |                                             |                     |                           |                                             |                    |                                                                                                    |     |      |           |
|                 |                                             |                     |                           |                                             |                    |                                                                                                    | 10  |      |           |
|                 |                                             |                     |                           |                                             |                    |                                                                                                    | 10  |      |           |
|                 |                                             |                     |                           |                                             |                    |                                                                                                    |     |      |           |
|                 |                                             |                     |                           |                                             |                    |                                                                                                    |     |      |           |
|                 |                                             |                     |                           |                                             |                    |                                                                                                    |     |      |           |
|                 |                                             |                     |                           |                                             |                    |                                                                                                    |     |      |           |
|                 |                                             |                     |                           |                                             |                    |                                                                                                    |     |      |           |
|                 |                                             |                     |                           |                                             |                    |                                                                                                    |     |      |           |
|                 |                                             |                     |                           |                                             |                    |                                                                                                    | 1   |      |           |
| 150             | Browse + 4                                  |                     |                           |                                             |                    | 1                                                                                                    |     |      |           |
|                 |                                             |                     |                           |                                             |                    |                                                                                                    |     |      |           |
|                 |                                             |                     |                           |                                             |                    |                                                                                                    |     |      |           |
|                 |                                             |                     |                           |                                             |                    |                                                                                                    |     |      |           |
|                 |                                             |                     |                           |                                             |                    |                                                                                                    |     |      |           |
|                 |                                             |                     |                           |                                             |                    |                                                                                                    |     |      |           |
| For Help, press | F1                                          |                     |                           |                                             |                    |                                                                                                    |     |      | NUM       |
| 2 Start         | 🛢 🐂 🞲 📰 🗟 Docum                             | ent1 - Microsoft    | FileMaker Pro             | S Now Up-To-Date                            | Vendor'sscreen - P | ant                                                                                                    |     | <br> | 0-50 AM   |
|                 | 0 # 0 9                                     |                     |                           |                                             |                    |                                                                                                    |     | 0.0  | Monday    |
| 0               | 3030                                        |                     |                           |                                             |                    |                                                                                                    |     | -    | 7/23/2007 |

all your technology done right™

260 - PURCHASE ORDERS (cont')

In order to populate the purchase order, we will first need to open an internet browser and navigate to the vendor's website. The address of the website as well as any necessary log in information will be on the vendor's contact information page.

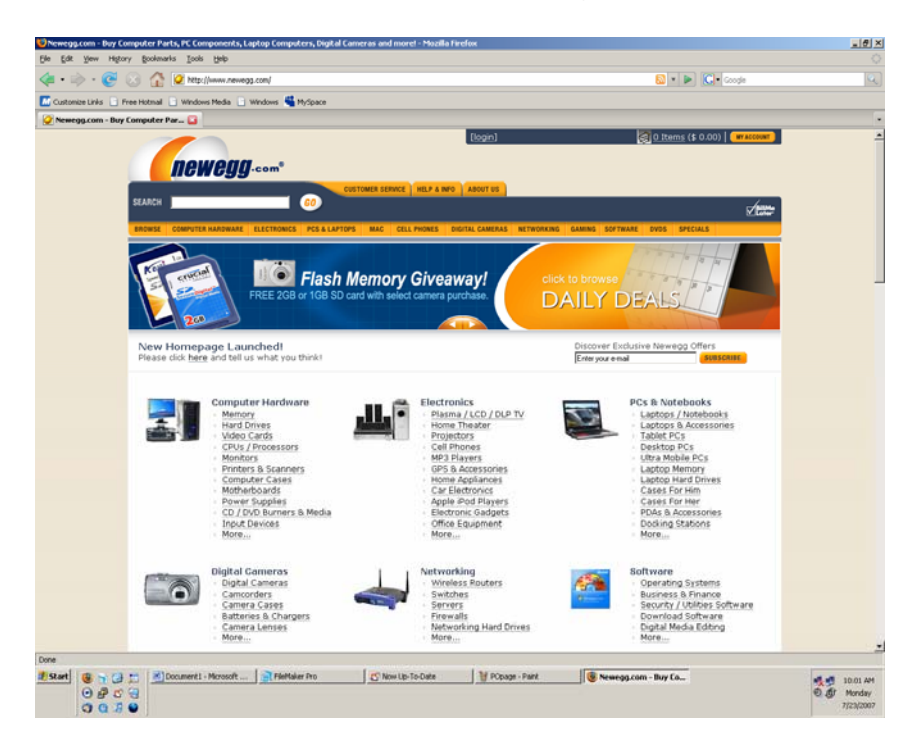

all your technology done right™

260 - PURCHASE ORDERS (cont')

Find the item you wish to order on the vendor's webpage and open the item's description page. For this example we are going to order and Intel Core 2 Duo E6700 Processor. Below is this product's description page. Having this page open will allow you to quickly copy and paste pertinent information into the PO.

| . A O A                   | Ditter //www.country.com/th                                                          | adust Bradust area 24            | heman M02716019115002     |                                      | v De Canda                  |  |
|---------------------------|--------------------------------------------------------------------------------------|----------------------------------|---------------------------|--------------------------------------|-----------------------------|--|
|                           | Contractions a second by conden                                                      |                                  | -017-18042, 2001 71 20046 |                                      | · • • • • • • • •           |  |
| mize Links 📋 Free Hotmail | Windows Media 🔡 Windows                                                              | MySpace                          |                           |                                      |                             |  |
| egg.com - Intel Core 2 Du | 0 E 🚨                                                                                |                                  |                           |                                      |                             |  |
| int                       | el                                                                                   |                                  |                           |                                      |                             |  |
| Intel C<br>Special        | pre 2 Duo E6700 Conroc<br>savings w/ combo deal, I                                   | 2.66GHz 4M 4<br>imited time offe | hared L2 Cache LGA        | 775 Processor - Retai                | I                           |  |
|                           | _                                                                                    |                                  | \$317.00                  | Model                                |                             |  |
|                           |                                                                                      | Free 31                          | lusiness Day Shipping     | Brand                                | Intel                       |  |
| 2                         |                                                                                      | fivor ava                        | te Charle                 | Processors Type                      | Desktop                     |  |
|                           |                                                                                      |                                  | in stock                  | Series                               | Core 2 Duo                  |  |
|                           | The process and                                                                      |                                  | ADD TO CART               | Model                                | BX80557E6700                |  |
|                           |                                                                                      |                                  | ADD TO WISH LIST          | CPU Socket Type                      |                             |  |
| Image                     | fiewer                                                                               |                                  | EMAIL THIS PAGE           | CPU Socket Type                      | LGA 775                     |  |
| <b>1</b>                  |                                                                                      |                                  | PRINT THIS PAGE 🍏         | Tech Spec                            |                             |  |
|                           |                                                                                      |                                  | PRICE ALERT               | Core                                 | Conroe                      |  |
|                           |                                                                                      |                                  |                           | Multi-Core                           | Dual-Core                   |  |
| Protec                    | t Your Investment 🛽                                                                  |                                  |                           | Name                                 | Core 2 Duo E6700            |  |
| Select                    | An Optional Extended Warra                                                           | nty Plan 💌                       |                           | Operating                            | 2.66GHz                     |  |
| Extende                   | d warranty is not available fi                                                       | or items combined                | d with a free gift.       | Prequency                            | 1066MU+                     |  |
| Enecia                    | Offers                                                                               |                                  |                           | 11 Cacha                             | 2228 - 2228                 |  |
| specia                    | No Payments for 6 Month                                                              | s on purchases                   | of \$500                  | 12 Carba                             | 4M shared                   |  |
| and the                   | or more with your Neweg                                                              | g.com Preferred                  | Account                   | Manufacturing Tech                   | 65 nm                       |  |
|                           | when here for important do                                                           |                                  |                           | 64 bit Support                       | Yes                         |  |
| Conter                    | No Payments for 90 Days<br>\$250with Bill Me Later®1<br>Click here for important dis | : On purchases o<br>closures     | wer                       | Hyper-Threading<br>Support           | No                          |  |
| COMBO                     | EALS MANUFACTURER INFO                                                               | ETURNS & REBATES                 |                           | Virtualization<br>Technology Support | Yes                         |  |
|                           | 194 C                                                                                |                                  |                           | Multimedia<br>Instruction            | MMX, SSE, SSE2, SSE3, EM64T |  |
|                           | -                                                                                    |                                  |                           | Voltage                              | 0.050V-1.3525V              |  |
| Intel                     | Core 2 Duo E6700 Conroe                                                              | 2.66GHz LGA 77                   | 5 Processor Model         | Cooling Device                       | Heatsink and Fan included   |  |
| ASU                       | V2-P5945G Intel Socket T                                                             | (LGA775) Intel C                 | ore 2 Duo / Pentium D     | Manufacturer Warran                  | ty                          |  |
| / Per                     | tium 4 Intel 945G Barebon                                                            | e - Retail                       |                           | Parts                                | 3 years limited             |  |
| Origi                     | nal price: \$461.99                                                                  |                                  |                           | Labor                                | 3 years limited             |  |
| Disc                      | tone: -\$20.00<br>he Price: \$441.99                                                 |                                  |                           |                                      |                             |  |
| com                       | PO FILLS # 41.99                                                                     |                                  |                           |                                      |                             |  |
|                           |                                                                                      |                                  | (                         | [ N                                  | A survey totals             |  |

all your technology done right™

260 - PURCHASE ORDERS (cont')

#### **Populating the PO**

Switching back to file maker pro, under Qty (short for quantity) enter how many of this item you intend to order. In our example this would be 1 (one).

| 🂐 fileMake          | r Pro                          |                       |                                  |                               |                            |                                                                                                    |           |
|---------------------|--------------------------------|-----------------------|----------------------------------|-------------------------------|----------------------------|----------------------------------------------------------------------------------------------------|-----------|
| File Edit V         | Dev Insert Format Re           | ords scripts Window   | Help<br>                         |                               |                            |                                                                                                    |           |
|                     |                                |                       |                                  |                               |                            |                                                                                                    |           |
| Browse              | PO Nº                          | 5022                  | Vendor                           | New Egg.com                   | 0                          | 7/22/2007                                                                                                    |           |
| 0 2 2 5             | PO AIR Nº                      | 3033                  |                                  | Whitter, CA 90601             |                            | 7/23/2007                                                                                                    |           |
| Layout<br>Dechara a |                                |                       | 142                              | 800 390 1119                  | D                          |                                                                                                    |           |
| puctua_             | VORPL                          | Items                 | Part Cats                        | Vendors Put                   | chasing Dom                | ainCon                                                                                                    |           |
| ***                 | WORKORDE                       |                       | IG JOB ENTR                      | CLIENTS                       | INVENTORY                  | BLANK                                                                                                    |           |
| L1                  | ⊗ <sup>†</sup> <sub>10</sub>   | ۹ 🌾                   | S 🖌                              | 5 5                           | <b>X</b> ii                |                                                                                                    |           |
| Record:<br>163      | Ship To:                       | Find Spell            | CK Login Las                     | E PDF Excel<br>Bill To:       | Delete                     | The state of the state of the s |           |
| Total               | 303 Computers Corpo            | ation                 | ATTN: Chance Ampel               | 303 Computers Corporal        | ion                        | ES Conputers Corporation                                                                                                    |           |
| 163<br>Unsorted     | 3300 Arapahoe Avenu            |                       | 500 Acapatos Averue<br>5ulla 218 | 3300 Arapahoe Avenue          |                            | 100 Angatos Averue<br>Iulia 218                                                                                                    |           |
| Gristeries          | Suite 218<br>Resider CO. 81313 |                       |                                  | Suite 218<br>Resider CO.80303 | '                          |                                                                                                    |           |
|                     | Ory Part                       | Price Des             | vinition Shout                   | CATEGICI ASS                  | item Cost Markti<br>2 1.50 | n Retail Total FULL                                                                                                    |           |
|                     |                                |                       |                                  |                               |                            |                                                                                                    |           |
|                     |                                |                       |                                  |                               |                            |                                                                                                    |           |
|                     |                                |                       |                                  |                               |                            |                                                                                                    |           |
|                     |                                |                       |                                  |                               |                            |                                                                                                    |           |
|                     |                                |                       |                                  |                               |                            |                                                                                                    |           |
|                     |                                |                       |                                  |                               |                            |                                                                                                    |           |
|                     |                                |                       |                                  |                               |                            |                                                                                                    |           |
|                     |                                |                       |                                  |                               |                            |                                                                                                    |           |
|                     |                                |                       |                                  |                               |                            |                                                                                                    |           |
|                     |                                |                       |                                  |                               |                            |                                                                                                    |           |
|                     |                                |                       |                                  |                               |                            |                                                                                                    |           |
|                     |                                |                       |                                  |                               |                            |                                                                                                    |           |
|                     |                                |                       |                                  |                               |                            |                                                                                                    |           |
|                     |                                |                       |                                  |                               |                            |                                                                                                    |           |
|                     |                                |                       |                                  |                               |                            |                                                                                                    |           |
|                     |                                |                       |                                  |                               |                            |                                                                                                    |           |
|                     |                                |                       |                                  |                               |                            | × 1                                                                                                    |           |
| 150                 | Browse -                       |                       |                                  |                               |                            |                                                                                                    |           |
|                     |                                |                       |                                  |                               |                            |                                                                                                    |           |
|                     |                                |                       |                                  |                               |                            |                                                                                                    |           |
|                     |                                |                       |                                  |                               |                            |                                                                                                    |           |
|                     |                                |                       |                                  |                               |                            |                                                                                                    |           |
|                     |                                |                       |                                  |                               |                            |                                                                                                    |           |
| For Help, pres      | s #1                           |                       |                                  |                               |                            |                                                                                                    | MM        |
| 2 Start             |                                | Document1 - Microsoft | FileMaker Pro                    | Now Up-To-Date                | 🔡 info page - Paint        | Nevegg.com - Buy Comp                                                                                                    | 101       |
|                     | 0 2 5 9                        |                       |                                  | _                             |                            |                                                                                                    | 0.00 Mond |
|                     | 0030                           |                       |                                  |                               |                            |                                                                                                    | 7/23/2    |

all your technology done right™

260 - PURCHASE ORDERS (cont')

The next field labeled "Part" is intended to hold the vendor's part number for this item. In our example, the vendor has labeled this the "Item number" instead of Part number.

| 🧸 FileMak                                                                                                    | cer Pro                    |                  |               |                                            |             |                              |            |             |                   |                                |              |      | _18 ×        |
|----------------------------------------------------------------------------------------------------|----------------------------|------------------|---------------|--------------------------------------------|-------------|------------------------------|------------|-------------|-------------------|--------------------------------|--------------|------|--------------|
| File Edit                                                                                                    | View Insert Form           | nat Records Scri | pts Window He | lp .                                       |             |                              |            |             |                   |                                |              |      |              |
| 🗅 🚅 •                                                                                                    | · 🕑 🎒 🏹 🖇                  | 「胎職」の「           | 🖿 😭 👘 👹       | 0000                                       |             |                              |            |             |                   |                                |              |      |              |
| Triven!                                                                                                    | tory (303MAC)              |                  |               |                                            |             |                              |            |             |                   |                                | 10           | 1×   |              |
| Browse                                                                                                    | PO Nº                      | 5033             |               | Ve                                         | ndor New [2 | Loom<br>Hose Hills Road      |            | D           |                   | 7/23                           | /2007        | -    |              |
| 0 911                                                                                                    | PO AIR Nº                  |                  |               |                                            | Whitser,    | CA 90601                     |            | -           |                   | 7/23                           | /2007        |      |              |
| Layout                                                                                                    |                            |                  |               |                                            | 142 8       | 00 390 1119                  |            | D           |                   |                                |              |      |              |
| p donaing                                                                                                    | VORPI                      | Items            |               | Part Cats                                  | Ven         | dors                         | Purchas    | ing         | Domain            | Con                            |              |      |              |
| 1.2                                                                                                    | WORKO                      |                  | NVOICING      | IOR E                                      |             | CLIENT                       | re         |             |                   | PL A                           | une -        |      |              |
| 1 the state of the state of the | HORRO                      | KULK             | NVOICING      | JOBE                                       | AIRI        | OLIEN                        | 3          | NVENTO      |                   | DLA                            | in i         |      |              |
|                                                                                                    | • L                        | 500 C            | ANG .         | \$                                         | <b>P</b>    | 5                            | <b>1</b>   | ×.          |                   |                                |              |      |              |
| Record                                                                                                    | Home<br>Shin T             | New Find         | spellCk       | Login                                      | Last        | PDF<br>Bill To:              | Excel      | Delete      |                   |                                |              |      |              |
| T6J                                                                                                    | 303 Computers              | Corporation      |               | 203 Computers Corporat                     |             | 303 Computers C              | orporation |             | 830               | onputers Corporate             | -            | 18   |              |
| 163                                                                                                    | ATTN: Chance               | Angell           |               | ATTN: Chance Angel<br>2007 Acepshoe Avenue | H           | ATTN: Chance A               | gell       |             | 8.7 TN            | Chance Angel<br>Aspahoe Avenue | н            |      |              |
| Unsorted                                                                                                    | 3300 Arapahoe<br>Suite 218 | Avenue           |               | Sule 218<br>Review COLEXES                 | •           | 3300 Arapahoe A<br>Suite 218 | Heune      |             | 5.de 2            |                                | -            |      |              |
|                                                                                                    | Bauldar 00.00              | 1909             |               |                                            |             | Bauldan 00.805               | 0.000      |             |                   |                                |              |      |              |
|                                                                                                    | Ory Part                   | Price            | Beacrist      | ion Short                                  |             | CATEGIC                      | ACC LMM    | litem Co    | st MarkUn<br>1.50 | Retail                         | Total FU     | u    |              |
|                                                                                                    | 1 Production               | *****            | 1             |                                            |             |                              |            |             |                   | -                              | 10           | -110 |              |
|                                                                                                    |                            |                  |               |                                            |             |                              |            |             |                   |                                |              | - 10 |              |
|                                                                                                    |                            |                  |               |                                            |             |                              |            |             |                   |                                |              |      |              |
|                                                                                                    |                            |                  |               |                                            |             |                              |            |             |                   |                                |              |      |              |
|                                                                                                    |                            |                  |               |                                            |             |                              |            |             |                   |                                |              |      |              |
|                                                                                                    |                            |                  |               |                                            |             |                              |            |             |                   |                                |              |      |              |
|                                                                                                    |                            |                  |               |                                            |             |                              |            |             |                   |                                |              |      |              |
|                                                                                                    |                            |                  |               |                                            |             |                              |            |             |                   |                                |              |      |              |
|                                                                                                    |                            |                  |               |                                            |             |                              |            |             |                   |                                |              |      |              |
|                                                                                                    |                            |                  |               |                                            |             |                              |            |             |                   |                                |              |      |              |
|                                                                                                    |                            |                  |               |                                            |             |                              |            |             |                   |                                |              |      |              |
|                                                                                                    |                            |                  |               |                                            |             |                              |            |             |                   |                                |              |      |              |
|                                                                                                    |                            |                  |               |                                            |             |                              |            |             |                   |                                |              |      |              |
|                                                                                                    |                            |                  |               |                                            |             |                              |            |             |                   |                                |              | - 1  |              |
|                                                                                                    |                            |                  |               |                                            |             |                              |            |             |                   |                                |              |      |              |
|                                                                                                    |                            |                  |               |                                            |             |                              |            |             |                   |                                |              |      |              |
|                                                                                                    |                            |                  |               |                                            |             |                              |            |             |                   |                                |              |      |              |
|                                                                                                    |                            |                  |               |                                            |             |                              |            |             |                   |                                |              |      |              |
|                                                                                                    |                            |                  |               |                                            |             |                              |            |             |                   |                                |              |      |              |
| and 14                                                                                                    | -                          | 1                |               |                                            |             |                              |            |             |                   |                                |              | ě.   |              |
| 11201-414                                                                                                    | Citomia A                  | 1                |               |                                            |             |                              |            |             |                   |                                |              |      |              |
|                                                                                                    |                            |                  |               |                                            |             |                              |            |             |                   |                                |              |      |              |
|                                                                                                    |                            |                  |               |                                            |             |                              |            |             |                   |                                |              |      |              |
|                                                                                                    |                            |                  |               |                                            |             |                              |            |             |                   |                                |              |      |              |
|                                                                                                    |                            |                  |               |                                            |             |                              |            |             |                   |                                |              |      |              |
|                                                                                                    |                            |                  |               |                                            |             |                              |            |             |                   |                                |              |      |              |
|                                                                                                    |                            |                  |               |                                            |             |                              |            |             |                   |                                |              |      |              |
| For Help, pre                                                                                                    | ess F1                     |                  |               |                                            |             |                              |            |             |                   |                                |              |      | NUM          |
| 1 Start                                                                                                    | 📵 💊 🕝 📁                    | Document1        | - Microsoft   | RileMaker Pro                              | 4           | Now Up-To-Date               | 1          | dty - Paint |                   | S Neve                         | pp.com - Buy | Comp | 10:17 AM     |
|                                                                                                    | 0.4 0 0                    |                  |               | -                                          |             |                              |            |             |                   |                                |              |      | O fft Monday |
|                                                                                                    | 0000                       |                  |               |                                            |             |                              |            |             |                   |                                |              |      | 7/23/2007    |

In the Field labeled "Price," enter the price of the item.

| Lex two part Format Records Sorpt Window Help<br>Bir C → C → C → C → C → C → C → C → C → C                                                                                                    |    |
|----------------------------------------------------------------------------------------------------|----|
| Vender (59V) JOS V Vender Control  Vender Control Vender Control                                                                                                    |    |
| Vortege Po Air P For an and a sector of the sector of the                                            |    |
| Image: Power State 0 7/23/2007   Image: Power State 0 7/23/2007   Image: Power State 0 7/23/2007   Image: Power State 0 7/23/2007   Image: Power State 0 0   Image: Power State 0 0                                                                                                    |    |
| VORPI Items Part Cats Vendors Purchasing DomainCon                                                                                                    |    |
| VORPI Items Part Cats Vendors Purchasing Comparison                                                                                                    |    |
| WORKORDER INVOICING JOB ENTRY CLIENTS INVENTORY BLANK                                                                                                    |    |
| WORKORDER INVOICING JOB ENTRY CLIENTS INVENTORY BLANK                                                                                                    |    |
|                                                                                                    |    |
|                                                                                                    |    |
| Home New Find Spelick Loan Last PDF Exce Dealer                                                                                                    |    |
| 303 Computers Corporation TEI Computers Corporation ETE Computers Corporation                                                                                                    |    |
| ATTY: Chance Angel Dit legits Amu ATTY: Chance Angel Dit legits Amu ATTY: Chance Angel Dit legits Amu Atty Chance Angel Dit legits Amu Atty Chance Angel Dit legits A |    |
| Ref Suite 218 Suite 218 Su |    |
| CATFORT AND Rescontine Retain Todal FULL                                                                                                    |    |
|                                                                                                    |    |
|                                                                                                    |    |
|                                                                                                    |    |
|                                                                                                    |    |
|                                                                                                    |    |
|                                                                                                    |    |
|                                                                                                    |    |
|                                                                                                    |    |
|                                                                                                    |    |
|                                                                                                    |    |
|                                                                                                    |    |
|                                                                                                    |    |
|                                                                                                    |    |
|                                                                                                    |    |
| -                                                                                                    |    |
|                                                                                                    |    |
|                                                                                                    |    |
|                                                                                                    |    |
|                                                                                                    |    |
|                                                                                                    |    |
|                                                                                                    |    |
|                                                                                                    |    |
|                                                                                                    |    |
|                                                                                                    |    |
|                                                                                                    |    |
|                                                                                                    |    |
|                                                                                                    |    |
|                                                                                                    |    |
|                                                                                                    |    |
| a react FL                                                                                                    |    |
| 1 M 10 M 1                                                                                                    | N. |
| et 🕘 😙 🚱 🦇 👔 Document i - Marosoft 💽 File/Maker Pro 🖉 Now Up-To-Date 👔 catclass - Paint 🖉 Newago, con - Intel Core                                                                                                    | NU |

all your technology done right™

260 - PURCHASE ORDERS (cont')

The field labeled "Description short" is intended to hold the "name" of the item. In our example this would be "Intel Core 2 Duo E6700 Conroe 2.66GHz 4M shared L2 Cache LGA 775 Processor – Retail"

| a FileMaker     | Pro                          |                                          |                                   |                                                           |                  |                                                        |                       |   | _ @ ×     |
|-----------------|------------------------------|------------------------------------------|-----------------------------------|-----------------------------------------------------------|------------------|--------------------------------------------------------|-----------------------|---|-----------|
| D @ •           | 🖼 🚳 🍼   X 🗈 🖩                | 3 10 10 10 10 10 10 10 10 10 10 10 10 10 | 100 0 0 0 0 0 0                   |                                                           |                  |                                                        |                       |   |           |
| Inventor        | y (303MAC)                   |                                          |                                   |                                                           |                  |                                                        | LO X                  |   |           |
| Browse          | PO Nº                        | 5033                                     | Vendor                            | ew Egg.com<br>197 E. Rose Hills Road<br>hittler, CA 90601 | 0                | 7/3                                                    | 23/2007 -             |   |           |
| Layout          | POARN                        |                                          | 142                               | 800 390 1119                                              |                  | 7/2                                                    | 23/2007               |   |           |
| Purchasi        | VORPI                        | Items                                    | Part Cats                         | Vendors Pu                                                | rchasing         | DomainCon                                              |                       |   |           |
| 42.             | WORKORDE                     |                                          |                                   | CLIENTS                                                   | INVENTO          | RY BL                                                  | ANK                   |   |           |
|                 | • ta                         | G 49                                     | © ⊨                               | 5 5                                                       | X                | _                                                      |                       |   |           |
| Record          | Home New<br>Ship To:         | Find Spell                               | Ck Login Last                     | PDF Exce                                                  | l Delete         |                                                        | 2012                  |   |           |
| Totak           | 303 Computers Corport        | ation                                    | Bi3 Conputers Corporation         | 303 Computers Corpora                                     | ition            | 313 Computers Corpo<br>ATTN: Chance Angel              | ntor                  |   |           |
| 163<br>Unsorted | 3300 Arapahoe Avenue         | ,                                        | DOD Angahoe Avenue<br>Suite 218   | 3300 Arapahoe Avenue                                      |                  | 2300 Arapahon Avers<br>Suite 218<br>Brooker (An action | · 🚽                   |   |           |
|                 | SUB9 218<br>Bruider CO 80303 |                                          |                                   | Sulle 218<br>Bauldar 00.80303                             | (MAN)            |                                                        | 7.4.4                 |   |           |
|                 | 1 N82E168191150              | 0.00 Intel Core 2.1                      | Sun F6700 Control 2 66CHz 4M shar |                                                           |                  | 1.50 ?                                                 | 0.00                  |   |           |
|                 |                              |                                          |                                   |                                                           |                  |                                                        |                       |   |           |
|                 |                              |                                          |                                   |                                                           |                  |                                                        |                       |   |           |
|                 |                              |                                          |                                   |                                                           |                  |                                                        |                       |   |           |
|                 |                              |                                          |                                   |                                                           |                  |                                                        |                       |   |           |
|                 |                              |                                          |                                   |                                                           |                  |                                                        |                       |   |           |
|                 |                              |                                          |                                   |                                                           |                  |                                                        |                       |   |           |
|                 |                              |                                          |                                   |                                                           |                  |                                                        |                       |   |           |
|                 |                              |                                          |                                   |                                                           |                  |                                                        |                       |   |           |
|                 |                              |                                          |                                   |                                                           |                  |                                                        |                       |   |           |
|                 |                              |                                          |                                   |                                                           |                  |                                                        |                       |   |           |
|                 |                              |                                          |                                   |                                                           |                  |                                                        |                       |   |           |
|                 |                              |                                          |                                   |                                                           |                  |                                                        |                       |   |           |
|                 |                              |                                          |                                   |                                                           |                  |                                                        | -                     |   |           |
| 150             | Browse - 4                   |                                          |                                   |                                                           |                  |                                                        | 1                     |   |           |
|                 |                              |                                          |                                   |                                                           |                  |                                                        |                       |   |           |
|                 |                              |                                          |                                   |                                                           |                  |                                                        |                       |   |           |
|                 |                              |                                          |                                   |                                                           |                  |                                                        |                       |   |           |
|                 |                              |                                          |                                   |                                                           |                  |                                                        |                       |   |           |
| For Help, press | F1                           | _                                        |                                   |                                                           | _                |                                                        |                       |   | N.M       |
| # Start (       | 9 🕤 🕼 📁 🛃                    | ocument1 - Microsoft                     | RileMaker Pro                     | S Now Up-To-Date                                          | 🦉 prtnumber - P. | aint 🧕 Ne                                              | wegg.com - Intel Core | 1 | 10:21 AM  |
| (               | 9 # C 3                      |                                          |                                   |                                                           |                  |                                                        |                       | 0 | Monday    |
|                 | 9 Q B 😜 🗎                    |                                          |                                   |                                                           |                  |                                                        |                       |   | 1123(2007 |

all your technology done right™

260 - PURCHASE ORDERS (cont')

The next items that need to be filled out are category and class. The class field is context sensitive and changes depending on how category was selected. For our example, this processor would fall into the category "Systems and Components" and the class should be "Processor Upgrades."

| TileMake                          | er Pro           | Becords So           | inte Ulindom Hal  |                                           |                  |                 |             |                               |                 |          |      | _@×                |
|-----------------------------------|------------------|----------------------|-------------------|-------------------------------------------|------------------|-----------------|-------------|-------------------------------|-----------------|----------|------|--------------------|
|                                   | R B V X          | In the local sectors | 10 10 10 10 10    | /// @ @ @                                 | 2                |                 |             |                               |                 |          |      |                    |
| Invento                           | ory (303MAC)     |                      |                   |                                           |                  |                 |             |                               |                 |          |      |                    |
| Browse                            | PO Nº            | 503                  | 3                 | Ver                                       | ndor New Egg.com | ills Road       | D           |                               | 7/23/2007       | -        |      |                    |
| Layout                            | PO AIR Nº        |                      |                   |                                           | 142              |                 |             |                               | 7/23/2007       |          |      |                    |
| Purchasi                          | VORPL            | Items                | _                 | Part Cats                                 | Vendor           | 6 1119<br>6 Pur | chasing     | DomainCor                     | -               |          |      |                    |
| 1.2                               | WORKOR           | DEP                  | INVOICING         | IOR E                                     |                  | CLIENTS         | INIVENT     |                               |                 |          |      |                    |
| * <del>1</del> *                  | WORKOF           | IDER 0               | ARC               | JUBER                                     |                  | CLIENTS         |             |                               | DLANK           |          |      |                    |
| Record                            | Home N           | ew Fin               | d SpellCk         | Login                                     | Last P           | OF Excel        | Delete      |                               | 3005            | . 18     |      |                    |
| 163                               | Ship To:         | omostino             |                   | Bill Consulars Concealing                 |                  | HII To:         | ion .       | R13 Canadar                   | Convertier      | 18       |      |                    |
| Total:<br>163                     | ATTN: Chance A   | ngell                |                   | ATTN Chance Angel<br>2010 Acepshoe Avenue | ATTN             | 2 Chance Angell | 011         | ATTN: Chance<br>3300 Anapahor | Argel<br>Rietue | - 18     |      |                    |
| Uncorted                          | Suite 218        | wenue                |                   | Britter Colleges                          | Suite            | 218             |             | BUILDED COLOR                 | vara 💌          | - 18     |      |                    |
|                                   | Ory Part         | Pric                 | e Descrintin      | nn Short                                  |                  | CATEGICI ASS    | MAN Item C  | ost MarkUn Reta               | Total           | FULL     |      |                    |
|                                   | 1 Noze 10015     | 91150 0.0            | O LINE COR 2 DUCE | FUTUE CONTINUE Z DECEMIZA                 | M scassil 12     | STEMS Processor |             |                               | 0               |          |      |                    |
|                                   |                  |                      |                   |                                           |                  |                 |             |                               |                 |          |      |                    |
|                                   |                  |                      |                   |                                           |                  |                 |             |                               |                 | - 18     |      |                    |
|                                   |                  |                      |                   |                                           |                  |                 |             |                               |                 | - 18     |      |                    |
|                                   |                  |                      |                   |                                           |                  |                 |             |                               |                 | - 18     |      |                    |
|                                   |                  |                      |                   |                                           |                  |                 |             |                               |                 | - 18     |      |                    |
|                                   |                  |                      |                   |                                           |                  |                 |             |                               |                 | - 18     |      |                    |
|                                   |                  |                      |                   |                                           |                  |                 |             |                               |                 | - 18     |      |                    |
|                                   |                  |                      |                   |                                           |                  |                 |             |                               |                 | - 18     |      |                    |
|                                   |                  |                      |                   |                                           |                  |                 |             |                               |                 |          |      |                    |
|                                   |                  |                      |                   |                                           |                  |                 |             |                               |                 |          |      |                    |
|                                   |                  |                      |                   |                                           |                  |                 |             |                               |                 |          |      |                    |
|                                   |                  |                      |                   |                                           |                  |                 |             |                               |                 |          |      |                    |
|                                   |                  |                      |                   |                                           |                  |                 |             |                               |                 |          |      |                    |
| 1501                              | Banante w[1]     |                      |                   |                                           |                  |                 |             |                               |                 | ъč.      |      |                    |
| (manufacture of the local sector) |                  |                      |                   |                                           |                  |                 |             |                               |                 |          |      |                    |
|                                   |                  |                      |                   |                                           |                  |                 |             |                               |                 |          |      |                    |
|                                   |                  |                      |                   |                                           |                  |                 |             |                               |                 |          |      |                    |
|                                   |                  |                      |                   |                                           |                  |                 |             |                               |                 |          |      |                    |
|                                   |                  |                      |                   |                                           |                  |                 |             |                               |                 |          |      |                    |
|                                   |                  |                      |                   |                                           |                  |                 |             |                               |                 |          |      |                    |
| For Help, pres                    | ss F1            |                      | 15                |                                           |                  |                 | 1.00        | 1.0                           |                 |          |      | NUM                |
| Start 2                           | ♥ ┓ @ *<br>□ @ # | Document Document    | I - Microsoft     | St FileMaker Pro                          | S' No            | w Up-To-Date    | description | - Paint                       | Newegg.com - In | tel Core | 10 B | 10:29 AM<br>Monday |

all your technology done right™

260 - PURCHASE ORDERS (cont')

The next field, labeled MAN (short for manufacturer) is the 3 character abbreviation of the manufacturer's name. In our example the manufacturer is Intel and their abbreviation is INT.

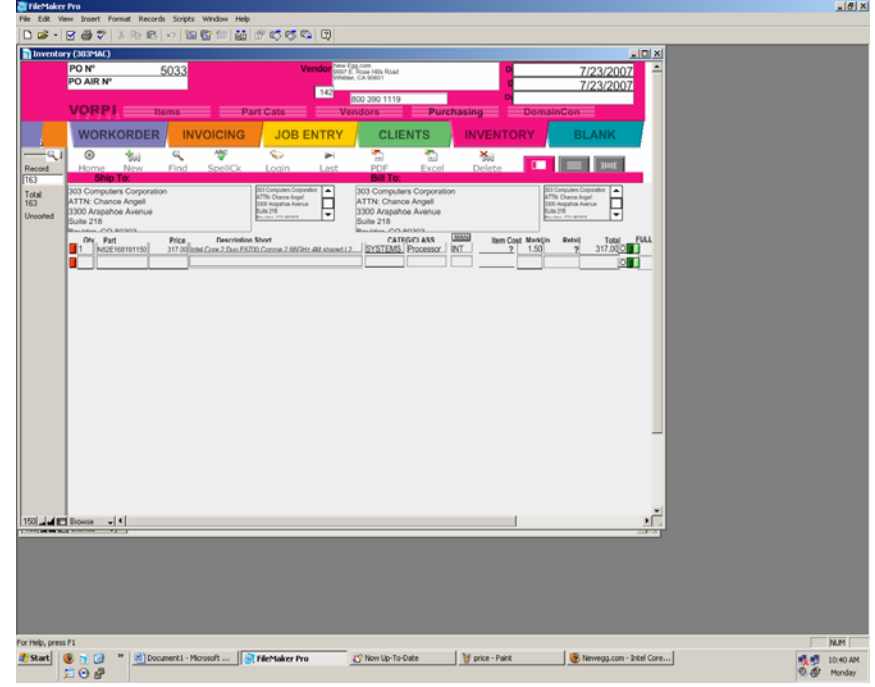

all your technology done right™

260 - PURCHASE ORDERS (cont')

Unless instructed otherwise, leave the next four fields (labeled: Item cost, Mark Up, Retail, and Total) at their default values.

In the field labeled "Full Desc" copy and paste the items full description from the vendor's website.

| 📮 FileMaker Pro                                                                                                    | X                       |
|----------------------------------------------------------------------------------------------------|-------------------------|
| File Edit View Insert Format Records Scripts Window Help                                                                                                    |                         |
| ▶ \$ • \$ \$ \$ \$ \$ \$ \$ \$ \$ \$ \$ \$ \$ \$ \$ \$ \$                                                                                                    |                         |
| i Inventsey (363MAC)                                                                                                    |                         |
| Vendor [glin::::::::::::::::::::::::::::::::::::                                                                                                    |                         |
| A cass voncors partnasing committee                                                                                                    |                         |
|                                                                                                    |                         |
| recome cost case PDF cace below and another cases                                                                                                    |                         |
| Table Bill company Company DOI Company Difference   Display Bill company Bill company Bill company   Unsated Bill company Bill company Bill company   Display Bill company Bill company Bill company   Display Bill company Bill company Bill company   Display Bill company Bill company Bill company                                                                                                    |                         |
| Nove     CATEGO 1483     State Opt Works     Total     FLL DEC     PE 2     PE 2     FLL DEC     PE 2     PE 2     FLL DEC     FLL DEC     PE 2     PE 2     FLL DEC     PE 2     PE 2     FLL DEC     PE 2     PE 2     FLL DEC     PE 2     PE 2     FLL DEC     PE 2     FLL DEC     FLL DEC     FLL DEC     FLL DEC     FLL DEC     FLL DECFLL DEC     FLL DEC <td></td> |                         |
|                                                                                                    |                         |
|                                                                                                    |                         |
|                                                                                                    |                         |
|                                                                                                    |                         |
|                                                                                                    |                         |
|                                                                                                    |                         |
| 150(14) 100000 - (*                                                                                                    |                         |
|                                                                                                    |                         |
|                                                                                                    |                         |
|                                                                                                    |                         |
|                                                                                                    |                         |
| For Holp, press F1                                                                                                    | N.M.                    |
| 🦺 Start 🧕 🐂 🖉 " 🚵 Document I - Microsoft 🔯 Rierfaker Pro 🖉 Now Up-To-Cote 🦉 man - Paint 🧕 Newsga con - Jotel Core                                                                                                    | 10:44 AM<br>인 영가 Monday |

In the field labeled "Pic," paste a picture of the item if it is available.

| COR VIEW PORT PORTAR I                                                                            | ecords Scripts Window Help                                                            |                                                     |                       |         |  |
|---------------------------------------------------------------------------------------------------|---------------------------------------------------------------------------------------|-----------------------------------------------------|-----------------------|---------|--|
| 🗃 - 🖂 🍜 🖤 🗶 🗞                                                                                     | 8 · 10 8 10 11 10 10 10 10 10                                                         | 10                                                  |                       |         |  |
| inventory (303MAC)                                                                                |                                                                                       |                                                     |                       | LICI XI |  |
| Vendo<br>14                                                                                       | New Egg com<br>0007 E. Rose Hills Road<br>Mindske, CA 90001<br>2<br>800 390 1119      | D 7/23/2007<br>C 7/23/2007                          | 5000                  |         |  |
| rt Cats                                                                                           | Vendors Purchasing                                                                    | DomainCon                                           |                       |         |  |
| JOB ENT                                                                                           |                                                                                       | NTORY BLANK                                         |                       |         |  |
| nd Login La                                                                                       | N 🔁 🔂 🦮<br>st PDF Excel Dele                                                          |                                                     |                       |         |  |
| ATTN: Chargo Area<br>ATTN: Chargo Angel<br>2007 Angelog Auerus<br>Bulle 218<br>Receive Area angel | 303 Computers Corporation<br>ATTN: Chance Angell<br>3000 Arapahoe Avenue<br>Suite 218 | SEE Computers Corporation                           |                       |         |  |
| Short<br>0.Creme 2.66CHz.4M.st                                                                    | CATEGORIASS HIM I                                                                     | tem Cost Marktin Ratal Total FUL<br>2 1.50 ? 317.00 | LDESC PC SPEX MANUFAC | PART NO |  |
|                                                                                                   |                                                                                       |                                                     |                       |         |  |
|                                                                                                   |                                                                                       |                                                     |                       |         |  |
|                                                                                                   |                                                                                       |                                                     |                       |         |  |
|                                                                                                   |                                                                                       |                                                     |                       |         |  |
|                                                                                                   |                                                                                       |                                                     |                       |         |  |
|                                                                                                   |                                                                                       |                                                     |                       |         |  |
|                                                                                                   |                                                                                       |                                                     |                       |         |  |
|                                                                                                   |                                                                                       |                                                     |                       |         |  |
|                                                                                                   |                                                                                       |                                                     |                       |         |  |
|                                                                                                   |                                                                                       |                                                     |                       |         |  |

all your technology done right™

260 - PURCHASE ORDERS (cont')

Finally, in the field labeled "Manufac Part No" enter the manufacturer's part number.

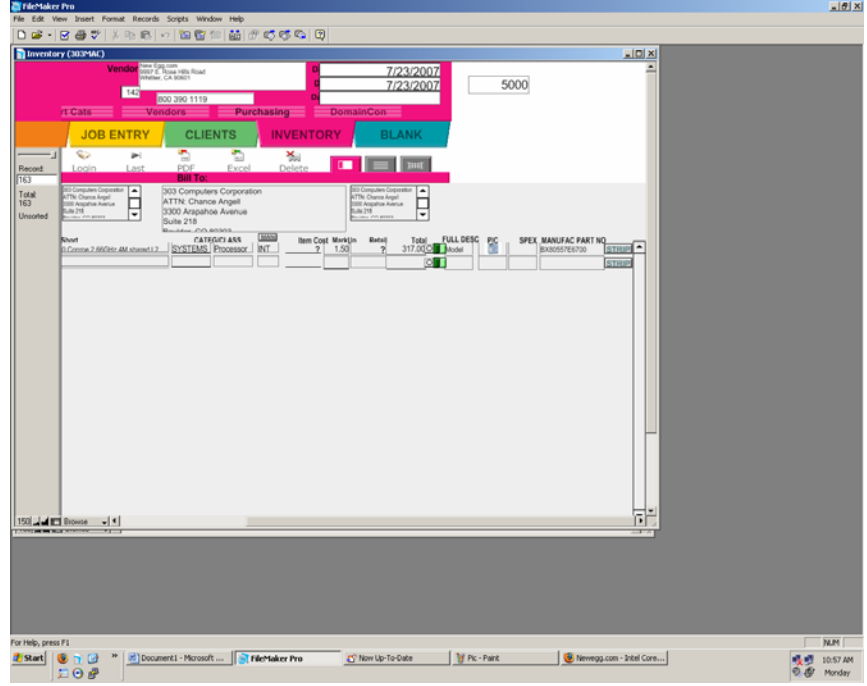

- 3.) Print P.O. for purchase from vendor
- 4.) Check for correct amount of purchase
- 5.) Both sign and date printed P.O. from FM (on Purchasing Agent Line)
- 6.) Put signed P.O. in INBOX (top metal bin) on top of signed P.O. stack

\*\*\*Expect to be asked what for, who this part will be bill to, when we can collect, etc.